# Importer les Mémofiches du CRDP de Poitiers dans PMB

# Fiche technique PMB n° 2.11.1

Objectif : Mettre les Mémofiches du CRDP de Poitiers au format XML et les importer dans PMB

**Application utilisée** : Utilitaire GestMmn du CRDP de Poitiers Administration de PMB

Étape 1

Générer un fichier XML à partir de l'envoi du CRDP de Poitiers

Si vous êtes abonnés aux Mémofiches de Poitiers, vous recevez par courriel un fichier de type : MMF19-11.Mmn avec plein de chiffres devant.

Vous l'enregistrez sur votre bureau ou dans le dossier de votre choix.

Vous avez préparé l'import en suivant la fiche pmb 2.11.

Vous double-cliquez sur le fichier. Il s'ouvre avec GestMmn.exe.

Si vous êtes abonnés par profil, vous n'avez que vos revues. Vous cliquez sur le bouton 'Tout ->>'. Si vous êtes abonnés à toutes les notices, choisissez vos revues une par une en double cliquant sur chacune (en les repérant avec le ficher info.txt) ce qui les fait passer dans la partie droite.

Vous sélectionnez si besoin un **Répertoire But** (le dossier bcdicli/temp créé par défaut ou Poitiers que vous avez créé par exemple).

| 🗊 gestmmn Version 1.04 du 10 Mars 2006            |                                                      | _    |   | $\times$        |  |  |
|---------------------------------------------------|------------------------------------------------------|------|---|-----------------|--|--|
| Décompression Profil                              |                                                      | Aide |   | <u>Q</u> uitter |  |  |
| Fichier Source C:\Users\VERONI~1\AppData\Local\Te | Profil> Répertoire But C:\Poitiers                   |      |   |                 |  |  |
| Contenu du fichier MMN :                          | Prendre> Fichiers sélectionnés dans le fichier MMN : |      |   |                 |  |  |
|                                                   | < Bejeter                                            |      |   |                 |  |  |
|                                                   | COURRIER.07                                          |      |   |                 |  |  |
|                                                   | < Bien SCIENAHS.07<br>SCIENAVE.07<br>VOCAU EM 07     |      |   |                 |  |  |
|                                                   | VOCANEL07<br>VOCASEL07<br>VOCESPA.07                 |      |   |                 |  |  |
|                                                   | <u>O</u> K                                           |      |   |                 |  |  |
|                                                   |                                                      |      |   |                 |  |  |
| <u> </u>                                          |                                                      |      |   |                 |  |  |
| Options de                                        | C DBF (BCDI2 uniquement) C Les deux                  |      |   |                 |  |  |
| raitement : Fichier<br>• Unique (TOUTMMN)         | C Fichiers séparés C Les deux                        |      |   |                 |  |  |
|                                                   |                                                      |      | _ |                 |  |  |

'Fichier : Unique (TOÙTMMN)' et 'Format : XML (BCDI3,BCDI 2006...)' doivent être cochés. Attention : Si vous avez une ancienne version de GestMMN, l'ordre des points à cocher peut être différent..

Puis Cliquez sur **OK** 

Fiche technique PMB n° 2.11.1. : Importer les Mémofiches de Poitiers dans PMB18/03/20201/5assistance & mutualisation PMB des documentalistes de l'enseignement catholique de Bretagnehttp://www.citedoc.net

| 🗊 gestmmn Version 1.04 du 10 Mars 2006                                                                                                    | -          | $\times$ |                                                                                             |
|----------------------------------------------------------------------------------------------------|------------|----------|---------------------------------------------------------------------------------------------|
| Décompression Profil Bésultat                                                                                                    | Aide       | Quitter  |                                                                                             |
| Examen de C:\Users\VERONI^*1\AppData\Loca\Temp\0561606SMMF2018<br>Extraction de 01NET.07<br>Extraction de ALTEREC0.07<br>Extraction de CAPITAL.07<br>Extraction de CAPITAL.07<br>Extraction de COURRIER.07<br>Extraction de CSAR7<br>Extraction de SCIENAVE.07<br>Extraction de SCIENAVE.07<br>Extraction de SCIENAVE.07<br>Extraction de VOCALLEM.07<br>Extraction de VOCALLEM.07<br>Extraction de VOCESPA.07<br>Création de CVPoiters\TOUTMMN.XML<br>Regroupement terminé el | 3-07-1.MMN | ~        | <ul> <li>Ce PC &gt; Windows (C:) &gt; Poitiers</li> <li>Nom</li> <li>TOUTMMN.XML</li> </ul> |
| K                                                                                                    |            | >        |                                                                                             |

Vous obtenez un fichier TOUTMMN.XML avec vos notices dans le dossier qui était sélectionné dans Répertoire Brut.

Notez bien : A chaque traitement de Mémofiches, le nouveau fichier TOUTMMN.XML écrase l'ancien. Vous pouvez vérifier la date de création de ce fichier.

Etape 2 Importation des notices dans PMB

# Si c'est votre premier import vous devez obligatoirement créer un statut Mémofiches : voir ANNEXE 1 p. 5

Attention : si vous avez déjà créé les bulletins dans PMB, assurez vous que les **noms de revues**, les **numéros** de bulletins et les **libellés de période** (ex :  $05/2007 \neq mai 2007$ ) sont identiques dans PMB et dans les Mémofiches sinon les notices ne se raccorderont pas aux bulletins. *Si cela arrive voir la fiche pmb 4.5.3* 

#### Dans Administration, Conversions, Export, Conversions de fichiers externes

Parcourir... recherchez le fichier TOUTMMN.XML

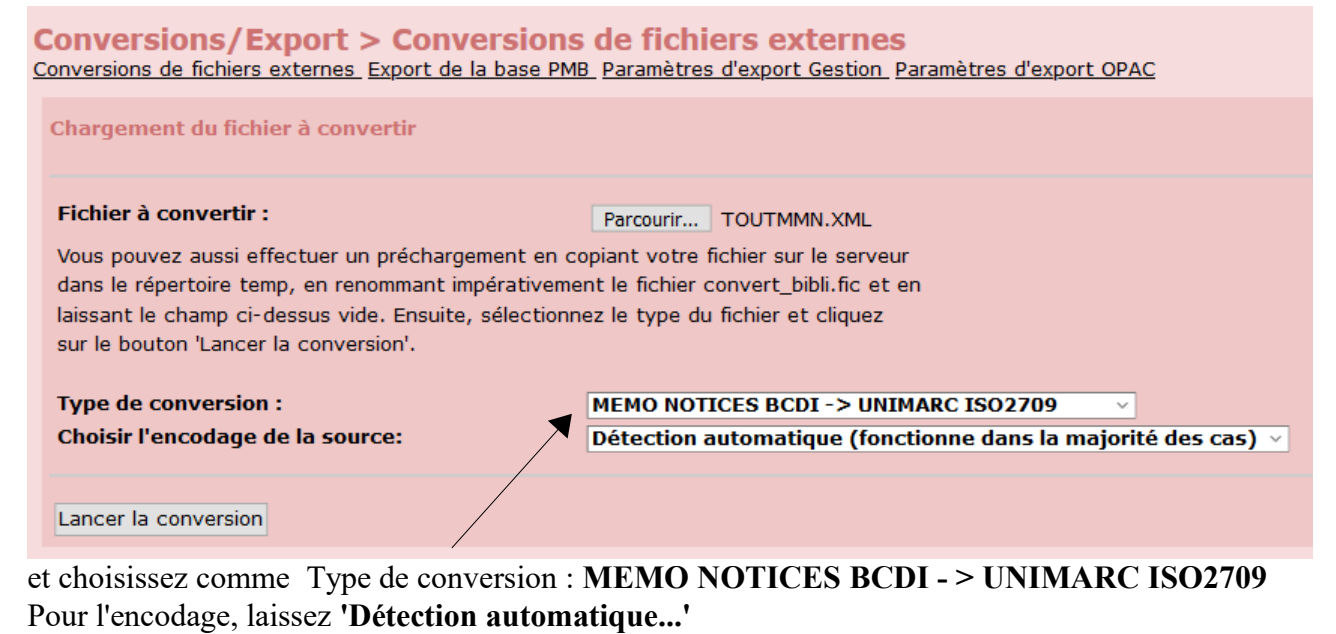

#### Lancer la conversion

Fiche technique PMB n° 2.11.1. : Importer les Mémofiches de Poitiers dans PMB18/03/20202/5assistance & mutualisation PMB des documentalistes de l'enseignement catholique de Bretagnehttp://www.citedoc.net

Quand celle-ci est terminée : Cochez 'Lancer l'import des notices à partir de ce fichier' Laissez 'Pour l'import, choisir la fonction à utiliser : Bretagne'

| Conversion MEMO NOTICES BCDI -> UNIMARC ISO2709 terminée.                                                     |  |  |  |  |  |  |  |
|----------------------------------------------------------------------------------------------------|--|--|--|--|--|--|--|
|                                                                                                    |  |  |  |  |  |  |  |
|                                                                                                    |  |  |  |  |  |  |  |
| 100%                                                                                                    |  |  |  |  |  |  |  |
| 148 notices traitées                                                                                          |  |  |  |  |  |  |  |
| Destination du fichier                                                                                        |  |  |  |  |  |  |  |
| Lancer l'import des notices à partir de ce fichier                                                            |  |  |  |  |  |  |  |
| Lancer l'import des exemplaires à partir de ce fichier     Télécharger le fichier converti                    |  |  |  |  |  |  |  |
| Pour l'import, choisir la fonction à utiliser: Bretagne Spécifique aux bases bretagne et échanges mémo-notice |  |  |  |  |  |  |  |
| Terminer l'étape de conversion                                                                                |  |  |  |  |  |  |  |
| Liste des erreurs                                                                                             |  |  |  |  |  |  |  |
| Aucune erreur de conversion ne s'est produite                                                                 |  |  |  |  |  |  |  |
|                                                                                                    |  |  |  |  |  |  |  |

# et Terminer l'étape de conversion

| Conversions/Export > Conversions de fichiers ext<br>Conversions de fichiers externes Export de la base PMB Paramètres d'export G<br>Import de notices                                                                                                    | ernes<br>jestion_Paramètres_d'export_OPAC                                                                                                    |
|----------------------------------------------------------------------------------------------------|----------------------------------------------------------------------------------------------------|
| ISBN obligatoire ?<br>Oui Oui Non<br>Statut des notices importées :<br>Mémofiches<br>Créer les notices en tant que nouveauté<br>Non Oui<br>Suivant                                                                                                    | Dédoublonnage sur code ?<br>● Oui ● Non ♥ Restreindre aux ISBN<br>Générer les liens entre notices ?<br>● Oui ● Non<br>Tenir compte des notices d'autorités<br>● Oui ● Non<br>Origine par défaut des autorités si non précisé dans les notices<br>© Catalogue Interne ♥                              |
| <ul> <li>. ISBN obligatoire ? : Non</li> <li>. Statut des notices importées : 'Mémofiches' pour conserver l'origine des notices comme prévu par le contrat d'utilisation du CRDP de Poitiers.</li> <li>. Créer les notices en tant que nouveautés : Non ou Oui (<i>si vous cochez Oui cf. fiche PMB 11.4 au point 3</i>)</li> </ul> | . Dédoublonnage sur code ? : laissez Oui<br>et surtout cochez 'Restreindre aux ISBN'<br>sinon vous n'aurez qu'une notice par revue !<br>ou cochez Non seulement<br>(Voir les changements depuis la version<br>4.2.12 en ANNEXE 2 p.5)Pour les autres options vous laissez les choix<br>par défaut ! |

Cliquez sur Suivant.

Fiche technique PMB n° 2.11.1. : Importer les Mémofiches de Poitiers dans PMB18/03/20203/5assistance & mutualisation PMB des documentalistes de l'enseignement catholique de Bretagnehttp://www.citedoc.net

Quand l'import est terminé, un message vous dit que tout a été traité...

Traitement du fichier unimarc\_bibli.fic

Il y avait 148 notice(s) à charger, tout a été traité...

Vous pouvez aller aussitôt dans **Catalogue**, **Dernières notices**, contrôler votre import, que les articles sont bien dans votre base, avec le statut Mémofiches :

| Dernières notices                                                                                                    |
|----------------------------------------------------------------------------------------------------|
| <ul> <li> <u>B</u> <u>Drones, los nuevos vigilantes de la playa / Alcaraz Mayor, Maria</u> in Vocable (ed. espanola) (769 12/07/2018)      </li> <li> <u>Mémofiches</u> </li> <li> <u>+ a realidad virtual no tiene fronteras / Castillo, Elisa</u> in Vocable (ed. espanola) (769 12/07/2018)      </li> </ul> |
| 🕂 📕 📑 "He escrito una novela para quitar prejuicios" / Redondo, Dolorès in Vocable (ed. espanola) (769 12/07/2018) 🦕                                                                                                    |
| 🕂 📕 📑 SOS por la destrucción de las costas / Romero, Pablo in Vocable (ed. espanola) (769 12/07/2018) 🔉                                                                                                    |
| 🕂 📕 📑 Ya es ibérico todo lo que reluce / Nates, Javier in Vocable (ed. espanola) (769 12/07/2018) 🖕                                                                                                    |
| 🛨 📕 🎫 El Valle de los Caídos: museo o ruina / Junquera, Natalia in Vocable (ed. espanola) (769 12/07/2018) 🖕                                                                                                    |
| 🕂 📕 📑 Aluvión de españoles en Bruselas / Miguel, Bernardo de in Vocable (ed. espanola) (769 12/07/2018) 🖕                                                                                                    |
| 🛨 📕 📴 España sí quiere acoger refugiados / Hierro, Lola in Vocable (ed. espanola) (769 12/07/2018) 🖕                                                                                                    |
| 🚛 📕 📰 Almería, "Portus Magnus" del Mediterráneo / Smith W., Sergio in Vocable (ed. espanola) (769 12/07/2018)                                                                                                    |

et pour vérifier le nombre d'articles importés, vous pouvez faire la recherche Multi-critères suivantes :

**Recherche multi-critères** : *Date de création (jj/mm/aaaa)* = (jj/mm/aaaa) Et Statut de la notice = (Mémofiches) => 148 notice(s) trouvée(s).

Date du jour de l'import

Annie Jézéquel Véronique Le Tourneur Créée le 28 janvier 2006 Modifiée le 18 mars 2020

### ANNEXE

### 1. Créer un statut pour les Mémofiches

**Objectif :** donner une « origine » aux Mémofiches de Poitiers. En effet le contrat d'utilisation des Mémofiches stipule que le client abonné s'engage à « garder les mentions de propriété ou autre mention se rapportant aux droits du CRDP de Poitou-Charentes ».

http://cyberlibrairie.crdp-poitiers.org/InfoComm/Conditionsutilisation.pdf

# Administration, Notices, Statuts Ajouter un statut.

| Remplissez le cadre comme indiqué : |                         | Ajouter un statut   |                        |               |                            |  |  |
|-------------------------------------|-------------------------|---------------------|------------------------|---------------|----------------------------|--|--|
|                                     |                         | Gestion<br>Libellé  |                        |               |                            |  |  |
| Choisissez votre couleur            |                         | Mémofiches          |                        |               |                            |  |  |
|                                     |                         | Visibles 🗹          |                        |               |                            |  |  |
|                                     |                         |                     | Couleur d'affichage:   | 💶   💶   💶   💶 | 🖸   💽   💽   🚾   💽   💽      |  |  |
|                                     |                         |                     |                        |               |                            |  |  |
|                                     |                         |                     | OPAC                   |               |                            |  |  |
|                                     |                         |                     | Libellé                |               |                            |  |  |
|                                     |                         |                     |                        |               |                            |  |  |
|                                     |                         |                     |                        |               |                            |  |  |
|                                     |                         |                     | Visibilité générale    |               | Restriction ?              |  |  |
|                                     |                         |                     | Notices 🗹              |               | Uniquement aux abonnés ? 🗌 |  |  |
| F                                   | Enregistrer             |                     | Exemplaires 🗹          |               | Uniquement aux abonnés ? 🗌 |  |  |
|                                     | Gestion                 |                     | Documents numériques 🗹 |               | Uniquement aux abonnés ? 🗌 |  |  |
|                                     | Libellé                 |                     |                        |               |                            |  |  |
|                                     | Mémodocnet              |                     |                        |               |                            |  |  |
|                                     | Mémofiches              |                     | Annuler Enregistrer    |               |                            |  |  |
| ÷                                   | Prêt express            |                     |                        |               |                            |  |  |
|                                     | Sans statut particulier |                     |                        |               |                            |  |  |
|                                     | Ajouter un statut       | et reprenez à l'éta | pe 2.                  |               |                            |  |  |

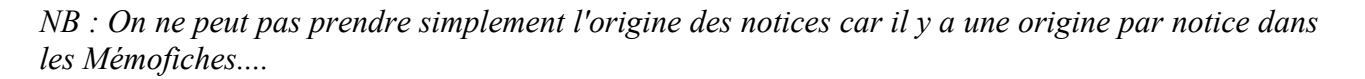

## 2. Changement sur la page Import des notices à partir de la version 4.2.12

Avant la version 4.2.12 vous aviez Dédoublonnage sur l'ISBN ? Oui ou Non et Ignorer les ISSN

Maintenant à partir de la version 4.2.12 vous avez Dédoublonnage sur code ? Oui ou Non et Restreindre aux ISBN

pas de véritable changement, ce n'est qu'une question de vocabulaire :

- le mot 'code' a remplacé le mot 'ISBN' car selon le type de document, dans le champ ISBN, ISSN il peut y avoir d'autres sortes de code.

- 'Restreindre aux ISBN' a remplacé 'Ignorer les ISSN', cela veut dire la même chose, c'est à dire que si on sélectionne Oui pour le dédoublonnage, et que l'on coche la case 'Restreindre aux ISBN' ce dédoublonnage ne s'applique qu'aux ISBN (aux livres) et pas aux autres documents avec code ISSN ou autres.

Et vous n'avez plus le message 'Liste des erreurs constatées' :

'Notice : créée avec ISBN vide' avec le Nb erreur correspondant au nombre de Mémofiches importées.

Fiche technique PMB n° 2.11.1. : Importer les Mémofiches de Poitiers dans PMB18/03/20205/5assistance & mutualisation PMB des documentalistes de l'enseignement catholique de Bretagnehttp://www.citedoc.net